Vanaf versie 10.0 is het mogelijk om de updates van het programma via internet te ontvangen. Dat geldt ook voor nieuwe artikelprijslijsten, er van uitgaande dat de leverancier deze ook aan WEGA aanlevert.

Uiteraard is het noodzakelijk om een internetverbinding te hebben om deze mogelijkheden te kunnen uitvoeren en is alleen beschikbaar voor gebruikers met een actief onderhoudscontract.

| 😰 Update Manager                                                                                                    |                                                        |            |
|----------------------------------------------------------------------------------------------------|--------------------------------------------------------|------------|
|                                                                                                    |                                                        | <b>E</b> 1 |
| Controleer Controleren van de beschikbare versies en m<br>Keuze<br>O Update uitvoeren<br>O Update opslaan als .zip bestand<br>O Update uitgepakt opslaan | erken. een interntverbinding is hiervoor noodzakelijk. |            |
| Beschikbare versies                                                                                                    | Beschikbare merken                                     |            |
| 08.00<br>09.00<br>10.00                                                                                                    | BABOR<br>NEODERMA<br>SOTHYS                            |            |
| Controle uitgevoerd                                                                                                    |                                                        |            |

Om een update te kunnen downloaden (en uitvoeren) of de nieuwe prijslijst van een bepaald merk in te lezen, klikt men eerst op de knop **Controleer**. Er wordt verbinding gemaakt met de server en gecontroleerd welke programma-updates en merken beschikbaar zijn.

WEGA beheert deze lijsten.

De updates en merken worden alleen op verzoek (via info@wega.nl ) beschikbaar gesteld, mits de leverancier een actueel bestand aangeleverd heeft.

Indien een nieuwe versie landelijk beschikbaar komt, zal deze ook bij alle gebruikers met een actief onderhoudscontract beschikbaar komen. Er wordt dus niet meer een update via de post op cd toegezonden.

Indien de computer waarop Melissa gebruikt wordt, geen internet aansluiting heeft, kan men op een andere computer ook Melissa installeren en vanaf die computer de update op bijvoorbeeld een USB-stick opslaan om met behulp van de stick op de Melissa-computer de update uit te voeren.

Op al onze overeenkomsten zijn uitsluitend van toepassing de Algemene Voorwaarden van de Federatie van Nederlandse Ondernemingen in de Informatietechnologie (FENIT)), gedeponeerd bij de Griffie van de Arrondissementsrechtbank te Den Haag op 8-12-1994 onder nummer 1994/189.

#### Het downloaden van de update

Als via de knop **Controleer** de updates beschikbaar zijn gesteld kan de update op een drietal manieren worden gedownload. Het downloaden kan enige tijd in beslag nemen.

Na uitleg van de drie keuzemogelijkheden wordt beschreven hoe de update zelf uit te voeren.

Melissa onthoudt (per computer) voor de volgende keer welke keuze is gemaakt.

1. Keuze = Update uitvoeren

Kies in de linkerkolom de juiste update versie aan en klik daarna op de knop met de rode V. De update zal worden gedownload en daarna zal Melissa automatisch worden afgesloten en de update worden gestart.

Maakt men gebruik van een netwerk waar op meerdere computers Melissa gebruikt wordt, zorgt men er voor dat op **alle** computers Melissa is afgesloten alvorens de update uit te voeren !

2. Keuze = Update opslaan als .zip bestand

Kies in de linkerkolom de juiste update versie aan en klik daarna op de knop met de rode  $\bigvee$ . Daarna zal het Windows scherm "opslaan als" worden getoond, waarmee men de update op een zelf te bepalen plaats kan opslaan. Bijvoorbeeld op een USB stick of een map op een server.

De update zal als ZIP bestand worden opgeslagen en dient dus voor gebruik op deze of een andere computer handmatig te worden geopend ("uitgepakt").

3. Keuze = Update uitgepakt opslaan

Kies in de linkerkolom de juiste update versie aan en klik daarna op de knop met de rode  $\bigvee$ . Daarna zal het Windows scherm "opslaan als" worden getoond, waarmee men de update op een zelf te bepalen plaats kan opslaan. Bijvoorbeeld op een USB stick of een map op een server.

De update wordt uitgepakt in deze zelf te bepalen map opgeslagen en is direct voor gebruik beschikbaar op deze of een andere computer.

Indien met bij de keuzes 2 en 3 de update op een USB stick wil opslaan, dient men er voor te zorgen dat de USB stick reeds in de computer geplaatst is en door Windows is "herkend".

De update kan bij keuze 3 ( of bij keuze 2, na uitpakken ) worden opgestart middels het bestand **setup.exe**. Bij keuze 1 wordt **setup.exe** automatisch gestart.

### Welke opties gebruikt men wanneer ?

Heeft men een "losse" computer, dat wil zeggen: de computer is niet lokaal met andere computers verbonden waar ook Melissa (tegelijkertijd) op gebruikt wordt, dan is het voor de hand liggend om keuze 1 te nemen.

Heeft men wel een netwerk, dan is keuze 3 de beste oplossing, hoewel men ook middels keuze 1 op de hoofdcomputer ("server") en de werkstations de update kan uitvoeren. Zorg in zo'n geval er voor dat altijd **eerst** op de hoofdcomputer de update wordt uitgevoerd en daarna de werkstations.

Op al onze overeenkomsten zijn uitsluitend van toepassing de Algemene Voorwaarden van de Federatie van Nederlandse Ondernemingen in de Informatietechnologie (FENIT) ) , gedeponeerd bij de Griffie van de Arrondissementsrechtbank te Den Haag op 8-12-1994 onder nummer 1994/189.

Let er op dat op **alle** computers **dezelfde** versie gebruikt wordt.

Keuze 2 zal mogelijk door systeembeheerders gebruikt worden.

#### Het uitvoeren van de update

Nadat voor keuze 1 is gekozen of nadat via keuze 2 of 3 de update handmatig is opgestart, wordt het volgende scherm getoond:

| *WEGA Automatise                                       | ring Installatie programma          |  |
|--------------------------------------------------------|-------------------------------------|--|
|                                                        | *WEGA<br>Automatisering<br>software |  |
| I. Update van een bestaande versie                     |                                     |  |
| ② 2. Update van een tweede versie (TEST versie)        |                                     |  |
| ③ 3. Update netwerkstation bestaande versie            |                                     |  |
| Ø 4. Update netwerkstation tweede versie (TEST versie) |                                     |  |
| Start                                                  |                                     |  |
| Te installeren versie Melissa 10.0                     |                                     |  |
| Windows versie                                         | Windows 7 Home Premium              |  |
| Totaal geheugen                                        | 8.589 Megabytes                     |  |
| CPU type                                               | 64 bits                             |  |

#### Welke optie kiest men wanneer ?

Heeft men een "losse" computer, dat wil zeggen: de computer is niet lokaal met andere computers verbonden waar ook Melissa (tegelijkertijd) op gebruikt wordt, dan kiest men voor Melissa *optie 1* Update van een bestaande versie.

Voor TEST Melissa kiest men optie 2 Update van een tweede versie (TEST versie).

Maakt men gebruik van een netwerk, waarbij er meerdere computer met elkaar zijn verbonden en waarvan er één de hoofdcomputer ( "server") is, gaat men als volgt te werk:

#### Zorg eerst dat op alle computers in het netwerk Melissa is uitgeschakeld.

Als **eerste** wordt de update op de hoofdcomputer uitgevoerd. Hierbij wordt voor Melissa gekozen voor *optie 1 Update van een bestaande versie*. Is er op de hoofdcomputer ook een TEST Melissa

Op al onze overeenkomsten zijn uitsluitend van toepassing de Algemene Voorwaarden van de Federatie van Nederlandse Ondernemingen in de Informatietechnologie (FENIT) ), gedeponeerd bij de Griffie van de Arrondissementsrechtbank te Den Haag op 8-12-1994 onder nummer 1994/189.

| Het Gareel 5 | 8256 DM Biddinghuizen |  |
|--------------|-----------------------|--|
| Telefoon     | 0321 -333 911         |  |
| Telefax      | 0321 -332 614         |  |
| KvKoophandel | 180 - 46024           |  |
| SNS Bank     | 87.58.21.537          |  |
| www.wega.nl  |                       |  |

aanwezig, dan kiest men daarvoor optie 2 Update van een tweede versie (TEST versie).

Daarna dient ook op de werkstations de update uitgevoerd te worden. Hiervoor kiest men optie 3 Update netwerkstation bestaande versie en eventueel, indien op het werkstation ook TEST Melissa aanwezig is die in het netwerk is opgenomen, kiest men in dat geval voor optie 4 Update netwerkstation tweede versie (TEST versie).

Noot: in vrijwel alle gevallen zal TEST Melissa lokaal op een computer zijn geïnstalleerd, ondanks dat Melissa in een netwerkomgeving is geïnstalleerd. In dat geval kiest men voor TEST Melissa optie 2 Update van een tweede versie (TEST versie).

Op al onze overeenkomsten zijn uitsluitend van toepassing de Algemene Voorwaarden van de Federatie van Nederlandse Ondernemingen in de Informatietechnologie (FENIT) ), gedeponeerd bij de Griffie van de Arrondissementsrechtbank te Den Haag op 8-12-1994 onder nummer 1994/189.